#### Wprowadzenie

з.

Dziękujemy za zakup ramki cyfrowej **Prestigio Digital Photo Frame 170,** cyfrowego urządzenia do wyświetlania fotografii. Dokonałeś doskonałego wyboru i mamy nadzieję, że będziesz cieszył się wszystkimi możliwościami urządzenia. Prosimy dokładnie przeczytać instrukcję obsługi przed użyciem produktu i wykonać wszystkie procedury w instrukcji, aby w pełni cieszyc się wszystkimi cechami produktu.

### Zawartość Opakowania

- 1. Prestigio Digital Photo Frame 170  $\times$  1
- 2. Pilot Zdalnego Sterowania (bateria w zestawie) X 1
- 4. Ściereczka do czyszczenia X 1
- Zasilacz DC 5V X 1
- 5. Skrócona Instrukcja Użytkowania X 1

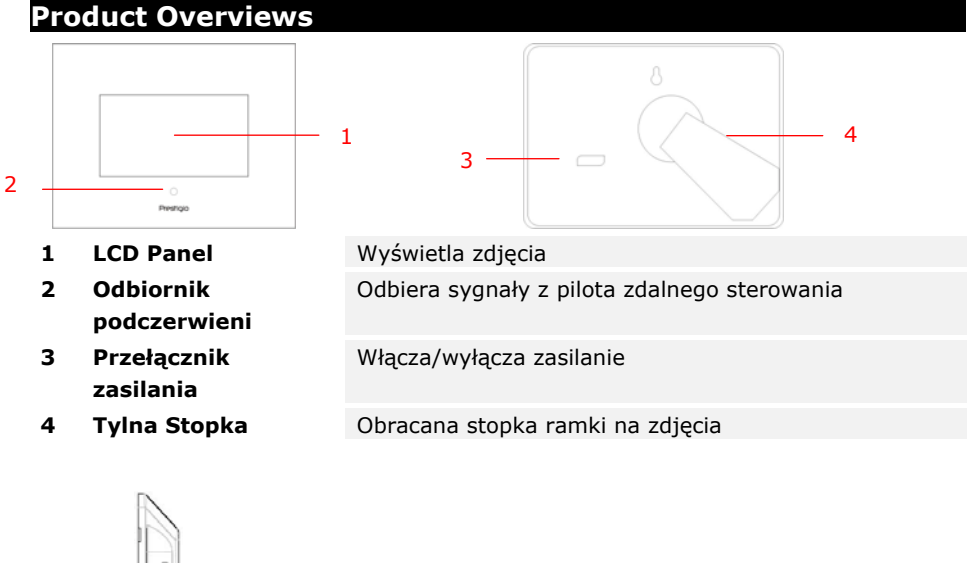

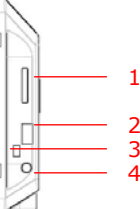

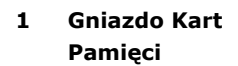

- 2 Gniazdo USB
- 3 Port Mini USB
- 4 Wtyczka DC

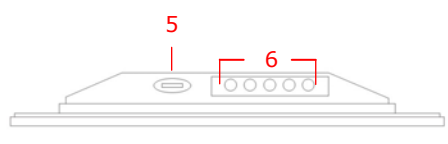

| Służy do podłączania kart pamięci w celu transmisji |
|-----------------------------------------------------|
| danych                                              |
| Służy do podłączenia zewnętrznego napędu flash      |
| Podłączanie do komputera PC                         |
| Podłączenie do zasilacza                            |

EN-1

| 5 | Przycisk∡∗              | Regulacja jasności |                               |      |                      |
|---|-------------------------|--------------------|-------------------------------|------|----------------------|
| 6 | Przyciski<br>Sterowania | MENU               | Ustawienia/menu<br>pomocnicze | >>   | Następny obraz       |
|   |                         | <<                 | Poprzedni obraz               | EXIT | Anuluje<br>działanie |
|   |                         |                    | Rozpoczyna<br>odtwarzanie     |      |                      |
|   |                         |                    |                               |      |                      |

# Wygląd Pilota Zdalnego Sterowania

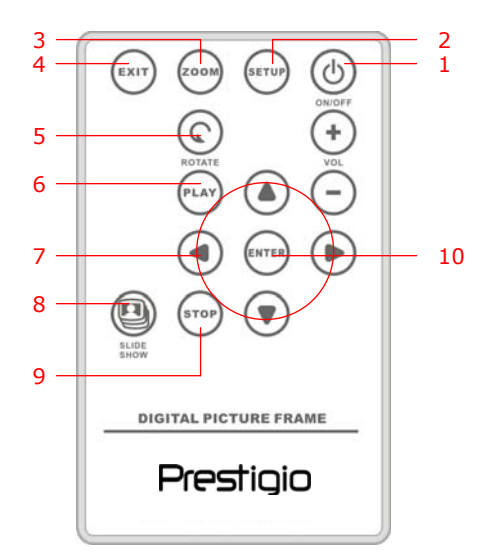

| 1  | ZASILANIE  | Przełącza urządzenie w stan Wł./Wył.       |
|----|------------|--------------------------------------------|
| 2  | USTAWIENIA | Uruchamia menu ustawień                    |
| 3  | ZOOM       | Powiększa/zmniejsza plik zdjęcia           |
| 4  | EXIT       | Anuluje wybór/Powraca do poprzedniego menu |
| 5  | ROTATE     | Obraca Plik Obrazu                         |
| 6  | PLAY       | Rozpoczyna odtwarzanie pokazy slajdów      |
| 7  | ▲◀▶▼       | Przyciski strzałek                         |
| 8  | SLIDESHOW  | Uruchamia tryb pokazu slajdów              |
| 9  | STOP       | Zatrzymuje odtwarzanie pokazu slajdów      |
| 10 | ENTER      | Wraca do menu głównego                     |

#### UWAGA:

 Dla lepszego działania należy używać pilota zdalnego sterowania z odpowiedniej odległości i pod odpowiednim kątem, wg poniższych zaleceń:

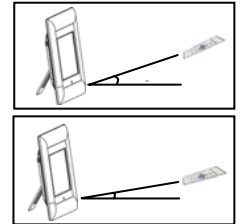

Kąt Poziomy ≤ 45° Zasięg Skuteczny: 3M

Kąt Poziomy ≤ 15° Zasięg Skuteczny: 5M

- Prosimy wykonać poniższe instrukcje w celu poprawnej instalacji/wymiany baterii:
  - 1. Wciśnij i wyjmij tackę baterii.
  - 2. Umieść baterię litową **CR2025** znakiem "+" do góry.
  - 3. Wciśnij z powrotem tackę baterii, aż zamknie się ona w obudowie.

## Rozpoczęcie Korzystania z Urządzenia

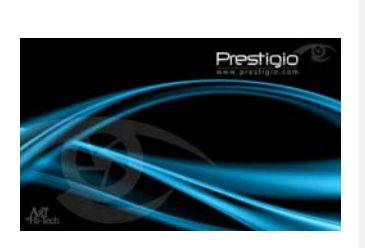

- 1. Podłącz Ramkę Cyfrową Prestigio 170 do Zasilacza DC 5V
- Unieś tylną stopkę i dostosuj ją do preferowanego kąta patrzenia.
- 3. Włóż kartę pamięci (karty pamięci) lub napęd flash USB z odpowiednimi plikami.
- 4. Wciśnij klawisz **Power** na urządzeniu, aby je włączyć.

#### UWAGA:

Prosimy upewnić się, że karta (karty) pamięci są prawidłowo włożone, zgodnie z ich kierunkiem.

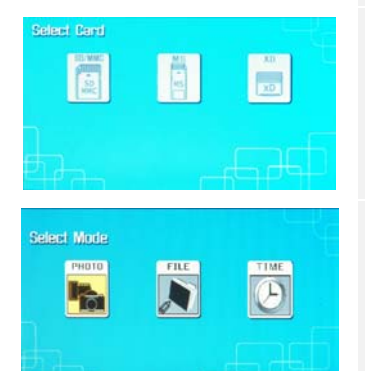

- 5. Wciśnij **◄**►, aby wybrać źródło mediów.
- 6. Wciśnij **ENTER**, aby potwierdzić wybór.
- Wciśnij ◀► , aby wybrać pomiędzy trybem PHOTO (zdjęć), trybem FILE (plików) oraz trybem TIME (czas).
- Wciśnij ENTER, aby potwierdzić wybór lub wciśnij EXIT, aby anulować.

## Ustawienia Systemowe

| Nagic Vindev         |  |
|----------------------|--|
| Display Inege Size   |  |
| Slidechow Transition |  |
| Slideshow Speed      |  |
| Slideshov Shuffle    |  |
| Power Sauling        |  |
| Factory Default      |  |
|                      |  |

- Wciśnij SETUP, aby wejść do menu ustawień w trybie wyboru ekranu.
- Wcisnij ▲◀▶▼, aby podświetlić oczekiwaną opcję, ENTER aby potwierdzić wybór oraz
  EXIT, aby powrócić do poprzedniej opcji.
  Prosimy zapoznać się z poniższym wykazem w

celu uzyskania dalszych szczegółów.

| Language              | Wybór Język OSD                                                                                                    |
|-----------------------|----------------------------------------------------------------------------------------------------|
| Magic Window          | Wyłączenie funkcji magic window umożliwia przeglądanie<br>jednego pliku na raz podczas odtwarzania pokazu slajdów. |
| Display Image<br>Size | Optymalizacja plików zdjęć z wyświetlaczem.                                                                        |
| Slideshow             | Dostosowanie specjalnych efektów zmiany plików z zdjęciem w                                                        |
| Transition            | trakcie odtwarzania pokazu slajdów.                                                                                |
| Slideshow             | Dostosowanie prędkości odtwarzania pokazu slajdów                                                                  |
| Slideshow<br>Shuffle  | Losowe odtwarzanie plików z zdjęciami                                                                              |
| Power Saving          | Wyłączenie urządzenia po upływie ustawionego czasu                                                                 |
| Factory Default       | Przywrócenie wszystkich ustawień do wartości fabrycznych                                                           |

### Tryb Photo (fotografii)

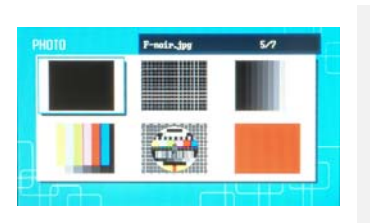

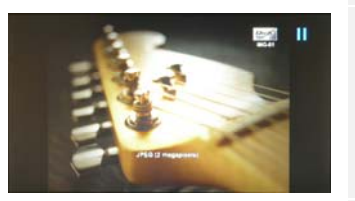

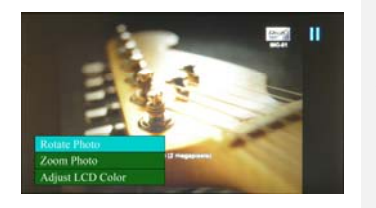

- Wciśnij ▲◀▶▼, aby wybrać plik z zdjęciem i ENTER, aby potwierdzić wybór.
- Wciśnij SLIDESHOW, aby rozpocząć pokaz slajdów.
- Wciśnij EXIT lub STOP aby zatrzymać odtwarzanie i powrócić do wyświetlania miniatur.
- Wciśnij ENTER aby rozpocząć odtwarzanie pokazu slajdów.
- 5. Wciśnij **ZOOM** aby powiększyć/zmniejszyć.
- Wciśnij ROTATE, aby obrócić plik z zdjęciem w kierunku zgodnym z ruchem wskazówek zegara.
- Wciśnij SETUP, aby wejść do menu pomocniczego.
- Wciśnij ▲▼ aby zaznaczyć opcje i wciśnij ENTER , aby wykonać wybraną funkcję.
- W trakcie korzystania z funkcji Adjust LCD Color wciśnij ▲▼, aby wybrać opcję regulacji koloru LCD oraz ◀▶, aby dostosować odpowiednie wartości.
- Wciśnij EXIT lub STOP, aby powrócić do poprzedniego ekranu.

## Tryb Plików

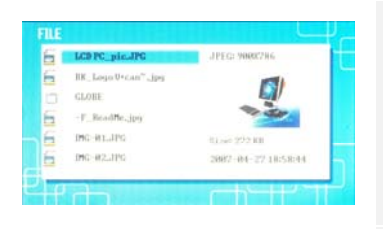

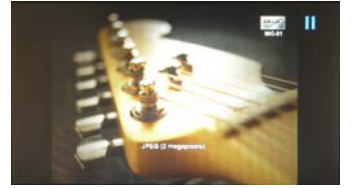

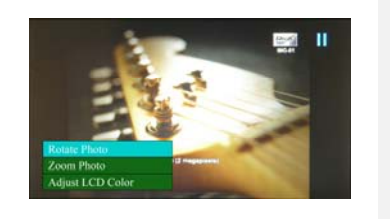

- Wciśnij ▲▼, aby wybrać plik z zdjęciem i ENTER, aby potwierdzić wybór.
- Wciśnij SLIDESHOW, aby rozpocząć pokaz slajdów.
- Wciśnij EXIT lub STOP aby zatrzymać odtwarzanie i powrócić do wyświetlania miniatur.
- 4. Wciśnij **ENTER** aby rozpocząć odtwarzanie pokazu slajdów.
- 5. Wciśnij **ZOOM** aby powiększyć/zmniejszyć.
- Wciśnij ROTATE , aby obrócić plik z zdjęciem w kierunku zgodnym z ruchem wskazówek zegara.
- Wciśnij SETUP, aby wejść do menu pomocniczego.
- Wciśnij ▲▼ aby zaznaczyć opcje i wciśnij ENTER , aby wykonać wybraną funkcję.
- W trakcie korzystania z funkcji Adjust LCD Color wciśnij ▲▼ aby wybrać opcję regulacji koloru LCD oraz ((, aby dostosować odpowiednie wartości.
- 10. Wciśnij **EXIT** lub **STOP**, aby powrócić do poprzedniego ekranu.

#### Tryb Czasu

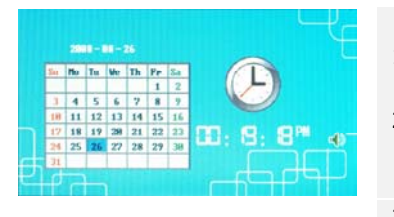

28 21 22 27 28 29

- Wciśnij ▲▼ aby wyświetlić kalendarz w postaci miesięcy/lat.
- Wciśnij ◀► aby przemieszczać się między plikami z zdjęciami.
- Wciśnij SETUP, aby wejść do menu pomocniczego.
- Wciśnij ▲▼aby zaznaczyć opcje i wciśnij ENTER , aby wykonać wybraną funkcję.
- W trakcie korzystania z funkcji Adjust LCD Color wciśnij ▲▼aby wybrać opcję regulacji koloru LCD oraz ◀►, aby dostosować odpowiednie wartości.
- Wciśnij EXIT lub STOP, aby powrócić do poprzedniego ekranu.

| Set Clock  | Press $\blacktriangleleft$ to cycle through time settings, $\blacktriangle \lor$ to adjust values, <b>ENTER</b> to confirm or <b>EXIT</b> to exit time setup. |
|------------|----------------------------------------------------------------------------------------------------|
| Slideshow  | Wciśnij ▲▼, aby wybrać plik źródłowy ze zdjęciem, ENTER                                                                                                    |
| Transition | aby potwierdzić lub <b>EXIT</b> , aby wyjść z ustawień czasu.                                                                                                 |
| Timer Set  |                                                                                                    |

#### Urządzenie Obrotowe

Urządzenie jest zdolne automatycznie zmieniać ułożenie zdjęcia, kiedy jego ustawienie jest obrócone w pionie lub poziomie. Poprostu dostosuj tylną stopkę urządzenia, aby ustawić urządzenie w oczekiwanej pozycji.

#### Funkcja Czytnika Danych

Prestigio Digital Photo Frame 170 może również działać jako czytnik kart. Prosimy wykonać poniższe instrukcje w celu zapewnienia poprawnego działania urządzenia.

- 1. Podłącz urządzenie do PC za pomocą dostarczonego kabla USB.
- 2. Po automatycznej instalacji sterowników, włóż karty pamięci do odpowiednich gniazd w urządzeniu.
- 3. Pliki mogą być kopiowane, przemieszczane oraz kasowane dokładnie tak, jak w zwykłym czytniku kart.
- 4. Kiedy zostaniesz poproszony uruchom urządzenie poncwnie.
- Aby bezpiecznie odłączyc urządzenie od PC, kliknij na 🦉 w obszarze 5. powiadomień systemu Windows. Wybierz odpowiednie urządzenie (Zatrzymaj Masowe Urządzenie Magazynujące USB (E:)) aby zatrzymać operację.

6. Wykonaj instrukcje na ekranie, aby zakończyć usuwanie urządzenia. UWAGA:

Prosimy NIE podłączać napędu flash USB, kiedy urządzenie jest podłączone do PC. Naruszenie niniejszej zasady może powodować utratę lub uszkodzenie danych.

| Specy | vfika | cie V | Nvro | bu |
|-------|-------|-------|------|----|

| Ekran                        | 7" TFT LCD                                                       |
|------------------------------|------------------------------------------------------------------|
| Rozdzielczość                | 480 pikseli X 234 pikseli                                        |
| Format Pliku                 | Tylko *.jpg                                                      |
| Gniazdo Rozszerzeń           | SD/MMC/MS/MS PRO/MS PRO Duo/MS Duo/xD/USB<br>Flash               |
| Interfejs USB                | USB2.0 X 1, USB2.0 (Host) X 1                                    |
| Masa                         | 900 ± 5g                                                         |
| Wymiary (Dł. * Sz. *<br>Wy.) | 297mm X 208mm X 25mm                                             |
| Zasilacz                     | Prąd wejściowy AC 100V-240V, 50~60Hz<br>Prąd wyjściowy DC 5V, 2A |
|                              | EN-6                                                             |

## Wsparcie Techniczne i Informacje dot. Gwarancji

W celu uzyskania informacji na temat wsparcia technicznego i gwarancji, przejdź na stronę www.prestigio.com.

## Wyłączenie odpowiedzialności

Dokonaliśmy wszelkich starań w celu zapewnienia, że informacje i procedury w tejże instrukcji obsługi są dokładne i kompletne. Za jakiekolwiek błędy lub braki w niniejszej instrukcji nie ponosimy odpowiedzialności. Firma Prestigio rezerwuje sobie prawo do dokonywania wszelkich zmian bez wcześniejszego uprzedzenia w zakresie wszelkich wyrobów tu określonych.